## **Grama-Ward Sachivalayam**

#### (Pension Card Printing)

### **Web Application-User Manual**

Launch the browser and enter below URL. Login Page will be displayed.
gramawardsachivalayam.ap.gov.in

gramawardsachivalayam.ap.gov.in

Note:
 <u>Recommended browsers:</u> Google chrome, Internet explorer, Mozilla firefox.

✓ Click on "Login" button in the web portal and Enter registered Employee User name, Password, Captcha and then click on "Login Now" button.

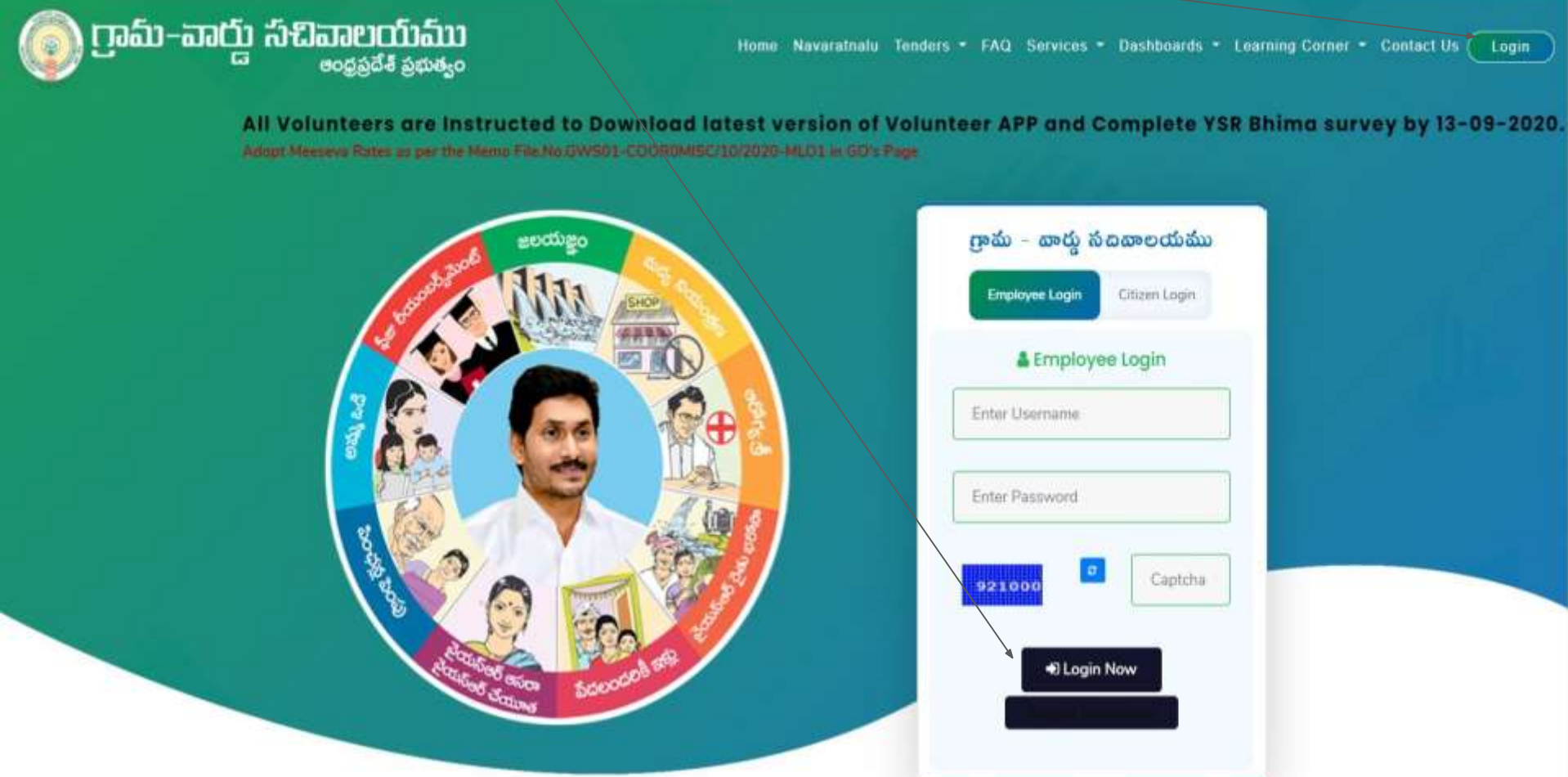

#### ✓ Click on "**Pension Card Printing**" it will redirect to the Pension card printing page.

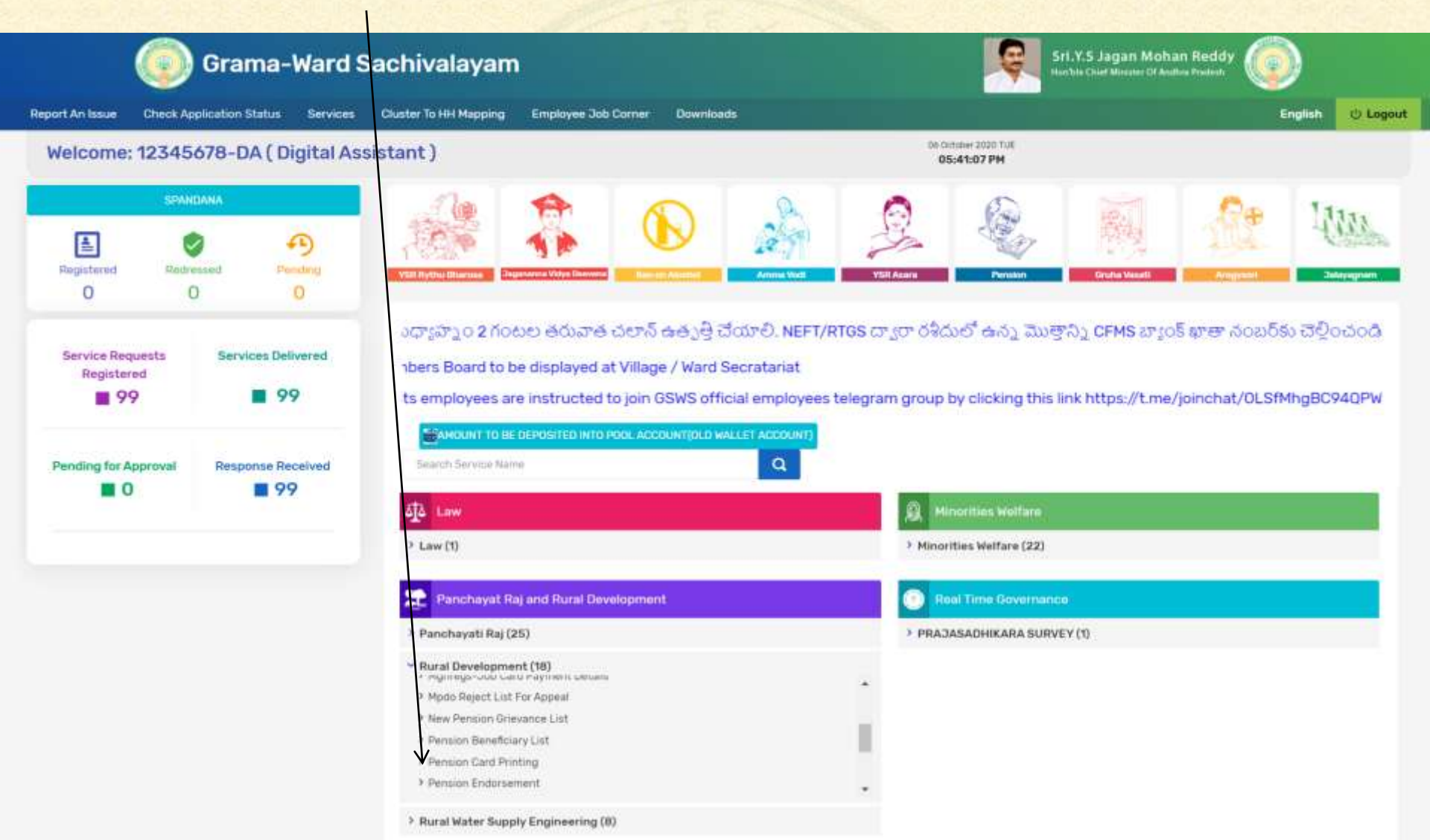

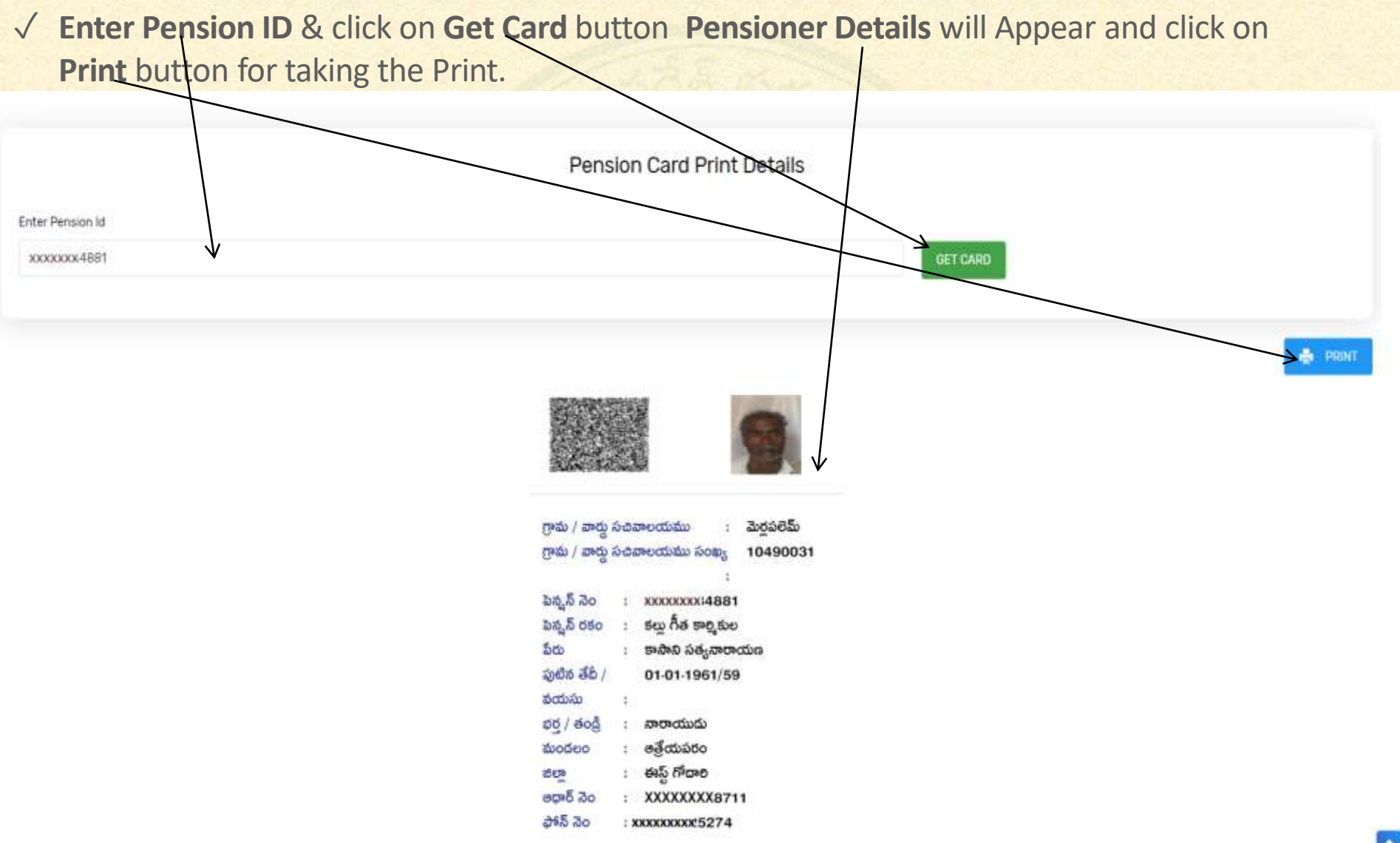

# **Thank You**